# 사용자 매뉴얼

## <u>독립형쇼핑몰 에이드몰</u>

# 씨엔쏘

http://www.seensaw.co.kr/

## 목 차

- 00. 쇼핑몰 설치방법
- 01. 쇼핑몰 기본관리
- 02. 디자인관리
- 03. 회원관리
- 04. 상품관리
- 05. 주문관리
- 06. 게시판관리
- 07. 결제관리
- 08. 통계관리
- 09. SMS 관리
- 10. 모바일샵관리

## 0. 쇼핑몰 설치방법

#### 1) basic.inc.php 환경설정

\* 압축 해제 후 "config" 폴더 내의 basic.inc.php 파일을 수정할 수 있는 에디터로 엽니다. \* basic.inc.php 파일내의 다음 부분을 고객님의 환경에 맞게 수정합니다. \$db\_host\_name = "고객님의 데이터베이스 호스트네임을 설정합니다."; \$db\_user\_name = "고객님의 데이터베이스 USER 네임을 설정합니다."; \$db\_user\_password = "고객님의 데이터베이스 비밀번호를 설정합니다."; \$db\_name = "고객님의 데이터베이스 네임을 설정합니다."; \$\_root\_path = "쇼핑몰 설치할 위치를 <u>절대경로</u>로 설정합니다."; (Telnet 접속 후 pwd 입력 후 엔터) \$\_home\_path = "쇼핑몰 URL 을 설정합니다."; \$\_mobile\_path = "모바일샵 URL 을 설정합니다.";

#### 2) 관련파일 업로드 후 폴더 퍼미션 설정

- \* 위의 환경설정 파일 수정완료 후 FTP를 이용하여 관련파일을 업로드 합니다.
- \* 업로드 완료 후 다음 폴더들의 퍼미션을 "707"로 설정합니다.
  - /upload\_data/**basic**
  - /upload\_data/bbs
  - /upload\_data/bbs/**design**
  - /upload\_data/category
  - /upload\_data/design
  - /upload\_data/mobile
  - /upload\_data/product
  - /upload\_data/product/web\_editor

#### 3) aidmall\_table.sql 파일을 이용한 관련 테이블 생성

\* 업로드된 aidmall\_table.sql 파일을 이용하여 쇼핑몰 솔루션에 필요한 테이블을 생성합니다. Telnet 접속 후 "mysql -u[디비\_유저명] -p[디비\_비밀번호] [디비명] < aidmall\_table.sql" 엔터

#### 4) 관리자모드 접속방법

- \* 설치 완료 후 "http://쇼핑몰 URL/admin"을 통해 관리자 모드로 접속 후 쇼핑몰 운영을 시작합니다.
- \* 초기 관리자모드 접속 아이디 및 비번은 다음과 같습니다.

#### ID : admin / PW : admin

## 1. 쇼핑몰 기본관리

#### 1) ADMIN 계정 관리

- \* 쇼핑몰을 운영하는 관리자 계정을 관리합니다.
- \* 오른쪽 상단의 "관리자 등록하기" 메뉴를 이용해 새로운 관리자를 등록하실 수 있으며, 아이디 클릭 후 기존 관리자 정보를 변경하실 수 있습니다.
- \* 관리자 목록에서 삭제하고 싶은 관리자 선택 후 오른쪽 상단의 "선택해서 삭제하기" 버튼 클릭을 통해 삭제하실 수 있습니다.

#### 2) 쇼핑몰 기본정보 설정

- \* 쇼핑몰 운영방침 : 회원전용(폐쇄몰) 쇼핑몰 운영 여부를 선택합니다.
- \* 쇼핑몰 정렬기준 : 사용자에게 보여질 쇼핑몰 정렬기준을 선택합니다.
- \* 사용불가 아이디 설정 : 사용을 제한할 아이디를 "/"로 구분하여 설정합니다.
- \* 회원가입 지급 적립금 : 신규로 회원가입을 하는 경우 지급할 적립금을 "원" 단위로 설정합니다.
- \* 회원등급 정책 설정 : 회원등급 정책 사용여부를 설정합니다.

사용함에 체크하실 경우 총 3 단계의 등급으로 관리됩니다.

- \* 회원등급별 할인율 설정 : 각 등급별 기준 및 혜택을 설정합니다.
- \* 회원 가입약관 : 고객님의 쇼핑몰에 적합한 "회원 가입약관"을 설정합니다.
- \* 주문 삭제(취소) 설정 : 주문 접수 후 결제대기 상태의 주문에 대한 처리방법을 설정합니다.
- \* 상품 이미지 사이즈 설정 : 사용자에게 보여질 상품 이미지의 가로, 세로 사이즈를 설정합니다.

\* 상품 비고 타이틀 설정 : 아래 이미지를 참고하셔서 적합한 내용으로 설정합니다.

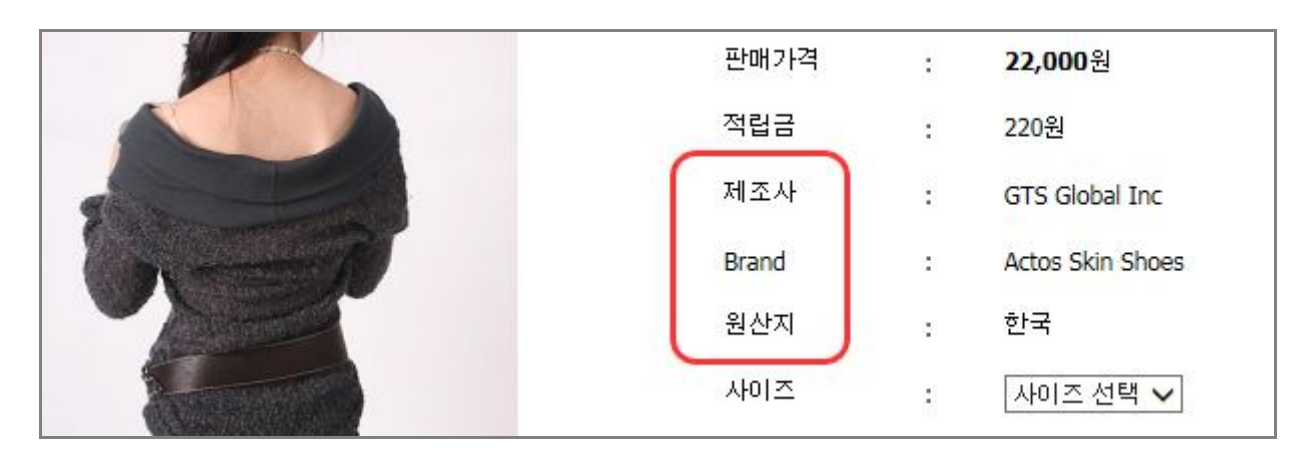

\* 상품 옵션 타이틀 설정 : 아래의 이미지를 참고하셔서 적합한 내용으로 설정합니다.

| 원산지     | ;  | 한국          |
|---------|----|-------------|
| 니켈케이스   | :  | 니켈케이스 선택 🗸  |
| 화이트케이스  | :  | 화이트케이스 선택 🗸 |
| 원산지     | 8  | 한국          |
| 신청수량    | :  | 1           |
| -       |    |             |
|         | ЯТ | ז≚ BUY      |
| ··· 창바구 | 4  | •• 바로구매     |

\* 상품 문의게시판 사용 정책 설정 : 상품 문의게시판 운영 여부를 설정합니다.

## \* 상품 이용후기 사용 정책 설정 : 상품 이용후기 운영 여부를 설정합니다. 상품 이용후기는 배송 완료된 주문에 대해 마이페이지 "<u>주문목록</u>"에서 작성합니다. 상품 이용후기 삭제 시 지급되었던 적립금은 <u>다시 회수</u>됩니다.

아래 이미지를 참고해 주세요.

| 삼성 SHS-L600 헤드셋<br>수량 : 1개                           | 무통장입금  | 발송완료         |
|------------------------------------------------------|--------|--------------|
| Actos Skin Shoes 아동용<br>[사이즈:160] [색상:그린]<br>수량 : 2개 | 결제완료   | 이용후기<br>발송완료 |
| 130,000원 (P1,347원) [국민택배   123987562   2014-0        | 01-24] |              |
| <b>삼성 SHS-L600 헤드셋</b><br>수량 : 1개                    | 무통장입금  | 발송대기         |
| Actos Skin Shoes 아동용<br>[사이즈:145] [색상:그린]<br>수량 : 2개 | 결제대기   | 발송대기         |
| 129 545위 (@1 347위)                                   |        |              |

- \* 상품목록 페이지 진열방식 설정 : 사용자에게 보여질 상품목록 페이지 진열방식을 설정합니다.
- \* 상품목록 페이지 상품 노출수 : 상품목록 한 페이지 내에 보여질 진열 상품수를 설정합니다.
- \* 베스트상품 진열순위 기준 : 상품목록 상단에 보여질 베스트상품 진열순위 기준을 설정합니다.

#### 3) 회사 기본정보 설정

- \* 상호명 : 사업자등록증 상의 상호명을 설정합니다.
- \* 대표자명 : 사업자등록증 상의 대표자명을 설정합니다.
- \* 사업자등록번호 : 사업자등록번호를 설정합니다.
- \* 통신판매업신고번호 : 통신판매업신고번호를 설정합니다.
- \* 주소 : 사업자등록증 상의 사업장 소재지를 설정합니다.
- \* 업태 및 종목 : 사업자등록증 상의 업태 및 종목을 설정합니다.
- \* 담당자명 : 쇼핑몰 운영에 관한 실 담당자명을 설정합니다.
- \* 대표 E-Mail : 쇼핑몰의 운영에 관한 대표 E-Mail 을 설정합니다.
- \* 전화번호 및 팩스번호 : 고객님 회사의 전화번호 및 팩스번호를 설정합니다.
- \* 홈페이지 : 쇼핑몰이 운영되는 도메인을 설정합니다.
- \* 홈페이지 타이틀 : 인터넷 창 상단에 보여질 쇼핑몰 타이틀을 설정합니다.
- \* 홈페이지 META TAG : 쇼핑몰 운영에 적합한 Meta Tag 를 설정합니다.

#### 4) 회사소개 설정

- \* 회사소개는 이미지 첨부와 글내용 입력 두가지 형태로 설정하실 수 있습니다.
- \* 회사소개 이미지를 첨부하실 경우 이미지가 우선순위로 보여집니다.

#### 5) 이용안내 설정

- \* 이용안내는 이미지 첨부와 글내용 입력 두가지 형태로 설정하실 수 있습니다.
- \* 이용안내 이미지를 첨부하실 경우 이미지가 우선순위로 보여집니다.

#### 6) 개인정보보호정책 설정

\* 쇼핑몰 운영에 적합한 개인정보보호정책을 설정합니다.

#### 7) Contact us 설정

- \* Contact us 는 이미지 첨부와 글내용 입력 두가지 형태로 설정하실 수 있습니다.
- \* Contact us 이미지를 첨부하실 경우 이미지가 우선순위로 보여집니다.

#### 8) 적립금 정책 설정

- \* 적립금 정책 설정 : 쇼핑몰 내에서 적립금 정책의 사용여부를 설정합니다.
- \* 적립금 적용 방식 : 상품 등록시 해당 상품의 적립금 적용방식을 선택합니다.
  일괄적용 방식으로 설정하시는 경우에는 아래의 "적립금 비율"을 반드시 설정하세요.
  개별적용 방식으로 설정하시는 경우에는 상품 등록시 "원" 단위로 개별 설정하세요.
- \* 적립금 사용 설정 : 상품 구매시 적립금 사용여부를 설정합니다.
- \* 적립금 결제 기준금액 : 위의 적립금 사용의 경우 주문시 사용할 수 있는 누적 적립금의 기준금액을 설정합니다.
- \* 적립금 적립완료 시점 처리기간 설정 (주문): 주문시 사용할 수 있는 가용 적립금으로 적립되기 위한 처리기간을 설정합니다.

(설정하신 기간 내에 지급하실 경우에는 "주문정보수정 페이지"에서 처리가능)

- \* 상품 이용후기 적립금 정책 사용여부 : 이용후기 작성시 적립금 지급여부를 설정합니다.
- \* 이용후기 지급 적립금 : 이용후기 작성시 지급할 적립금을 "원" 단위로 설정합니다.

#### 9) 배송 정책 설정

- \* 배송 정책 설정 : 쇼핑몰 내에서 배송정책의 사용여부를 설정합니다.
- \* 배송업체 : 메인으로 이용하시는 배송 업체명을 설정합니다.
- \* 기본 배숑료 설정 : 기본 배송료를 설정합니다.
- \* 무료배송 기준 금액 : 배송료가 면제되는 기준 금액을 설정합니다.
- \* 추가 배송료 설정 : 추가로 배송료가 청구되는 직역 및 추가 배송료를 설정합니다.
- \* 배송/교환/반품 정보 이미지 : 상품 상세페이지 하단에 보여질 배송안내 이미지를 첨부합니다.

#### 10) 팝업 페이지 설정

- \* 쇼핑몰 운영에 필요한 팝업 페이지를 관리합니다.
- \* 팝업 페이지는 총 3개로 운영하실 수 있으며 목록 페이지의 "수정" 버튼을 이용해 관리합니다.
- \* 팝업 페이지 중 첫번째 페이지는 레이어 팝업 페이지로 운영되오니 참고해 주세요.

#### 11) FAQ 관리

- \* 오른쪽 상단의 "FAQ 등록하기" 버튼을 이용해 새로운 FAQ 내용을 추가하실 수 있습니다.
- \* 등록된 FAQ 중 숨기고 싶은 글은 표시여부 선택 후 오른쪽 상단의 "FAQ 업데이트" 버튼을 클릭하시면 표시함의 설정이 해제됩니다.
- \* FAQ 의 표시 순위를 변경하고 싶은 경우에는 순위를 나타내는 "**셀렉트**" 버튼을 이용해 설정하고 싶은 순위를 선택해 주시면 됩니다.

#### 12) 단체메일 보내기

- \* 발송대상 : 단체메일을 보내기 위한 발송대상을 선택합니다.
- \* 발송조건 : 단체메일이 중복되지 않도록 메일을 발송할 기간을 설정합니다.
- \* 메일 제목과 메일 내용 입력 후 하단의 "확인" 버튼 클릭을 통해 단체메일을 보낼 수 있습니다.

## 2. 디자인 관리

#### 1) 로고 및 아이콘

\* 쇼핑몰 상단 및 하단에 사용하실 로고 이미지를 관리합니다.

\* 쇼핑몰 상품에 적용할 각종 아이콘 이미지를 관리합니다.

#### 2) 메인 베너 관리

\* 오른쪽 상단 "메인베너 등록하기" 버튼을 이용해 새로운 메인 베너를 등록하실 수 있습니다.

- \* 메인베너의 위치는 왼쪽 상단 "위치보기" 버튼 클릭을 통해 확인하실 수 있습니다.
- \* 메인베너의 진열순위는 현재 진열순위를 나타내는 "셀렉트" 메뉴를 이용합니다.

#### 3) 왼쪽 베너 관리

- \* 오른쪽 상단 "일반베너 등록하기" 버튼을 이용해 새로운 베너를 등록하실 수 있습니다.
- \* 왼쪽베너의 위치는 왼쪽 상단 "위치보기" 버튼 클릭을 통해 확인하실 수 있습니다.
- \* 왼쪽베너의 진열순위는 현재 진열순위를 나타내는 "**셀렉트**" 메뉴를 이용합니다.

#### 4) 로그인 페이지 베너 관리

\* 로그인 페이지에 보여질 베너를 관리합니다.

| 10 2 701 |               | SAMSUNGCARD        |
|----------|---------------|--------------------|
| U TTT    |               | 삼성 보너스 포인트 1포인트 이상 |
|          |               | 현금처럼 사용가능          |
| 아이디      | <del>•_</del> | 구매금액 50% 포인트로 결제가능 |
| 배스워드     | 로그인           |                    |
|          |               | 4009 1123 4982     |

### 5) 상단 & 하단 이미지 관리

\* 쇼핑몰의 상단 & 하단에 사용할 이미지를 관리합니다.

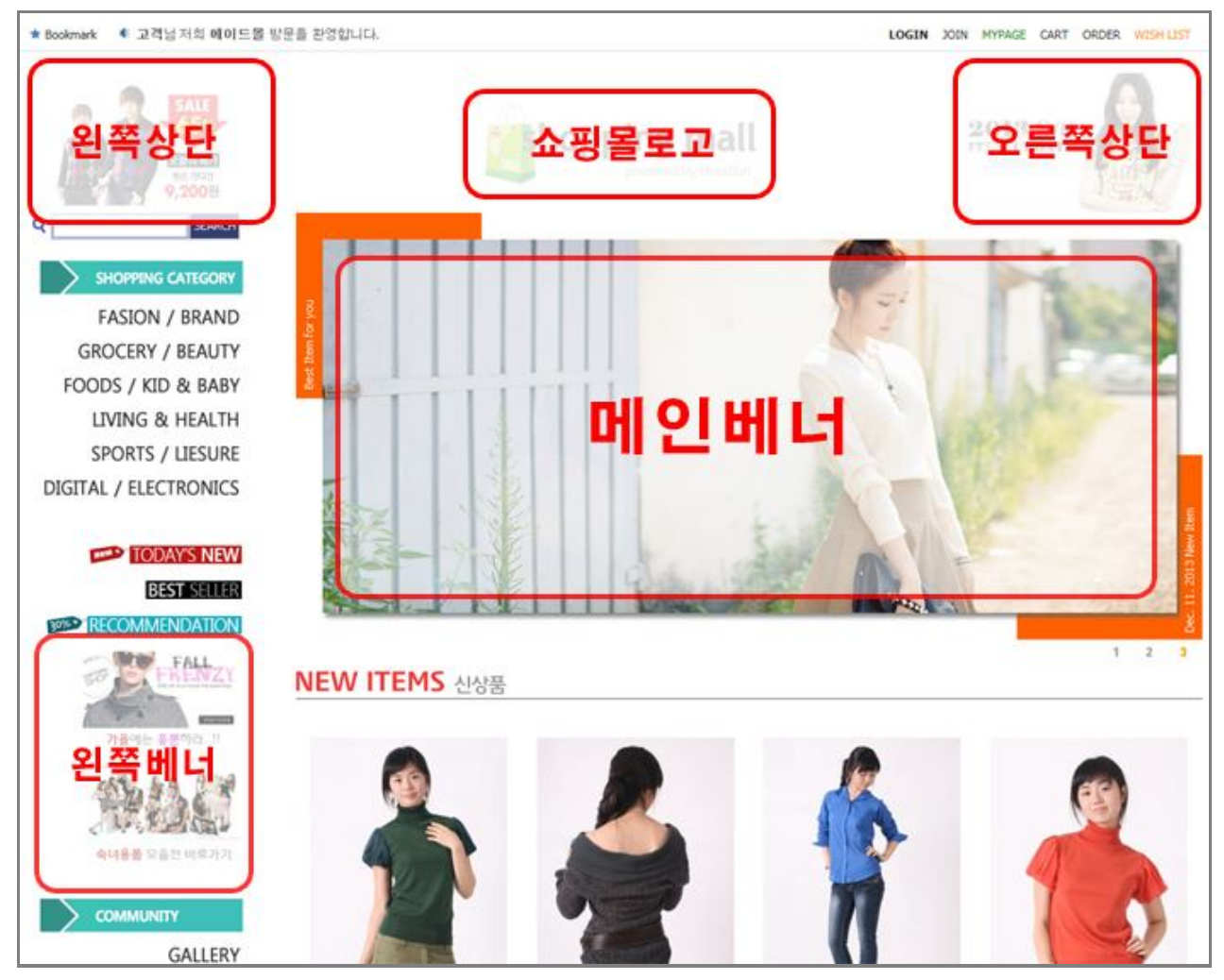

## 6) 입금계좌 & 콜센터 이미지

\* 입금계좌 및 고객센터 이미지를 관리합니다.

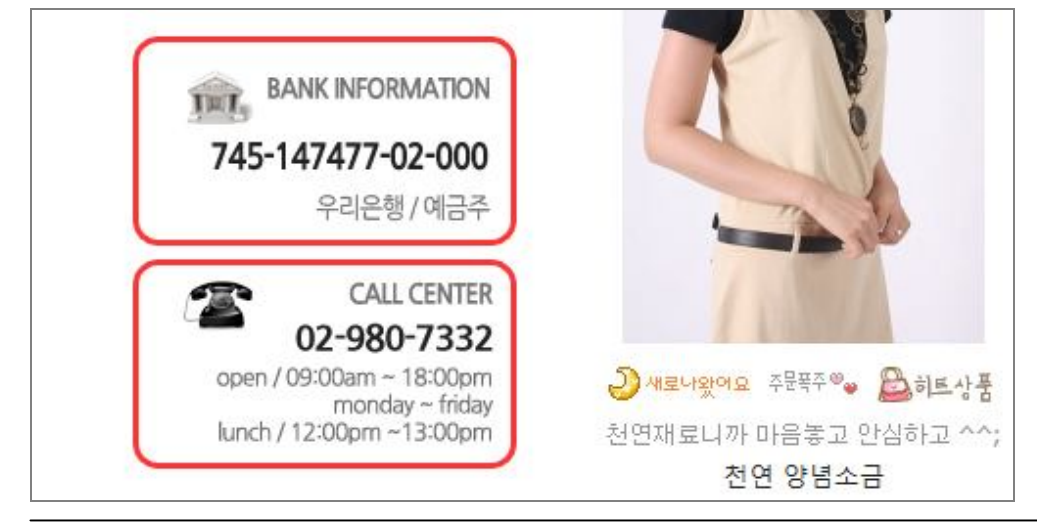

## 3. 회원관리

#### 1) 회원 관리하기

- \* 현재 가입된 회원을 관리합니다.
- \* 회원정보 수정 및 상세보기는 회원목록에서 해당 "아이디"를 클릭하시면 됩니다.

\* 회원관리는 오른쪽 상단의 메뉴들을 이용해 관리하실 수 있습니다.

|      | 연락처                            | 권한  | <del>누적 적립금</del><br>가용 적립금       | 방문수 | <u>회원 가입일</u><br>최근 접속일                    |
|------|--------------------------------|-----|-----------------------------------|-----|--------------------------------------------|
| .com | 070-4065-5908<br>070-4065-5908 | 관리자 | 6, 499원<br><mark>86, 651</mark> 원 | 108 | 2013-05-10 14:36:12<br>2014-01-29 18:21:34 |

- \* 연령대별 회원통계 : 가입된 회원의 연령대별 통계를 확인하실 수 있습니다.
- \* 지역별 회원통계 : 가입된 회원의 지역별 통계를 확인하실 수 있습니다.
- \* 적립금 적립 내역 : 모든 회원들에게 적립된 적립금 내역을 확인하실 수 있습니다.
- \* 적립금 사용 내역 : 회원이 사용한 적립금 및 회수한 적립금 내역을 확인하실 수 있습니다.
- \* 관리자가 필요에 따라 <u>강제 적립금 지급 및 회수</u>는 "**회원정보상세보기" 페이지 내에서 관리** 하실 수 있습니다.

| 적립금 지급 및 회수 | 적립금 지급 및 회수        |        |
|-------------|--------------------|--------|
| 적립예정 적립금    | 6499<br>원          | 가용 적립금 |
| 비밀번호        | * 변경하실 경우에만 입력하세요. | 비밀번호확인 |

## 4. 상품관리

#### 1) 카테고리 관리

ſ

- \* 쇼핑몰 운영에 필요한 상품 분류를 관리합니다.
- \* 신규 상품 분류를 오른쪽 상단 "대분류 등록하기" 버튼을 클릭하세요.
- \* 상품 분류 접근레벨 사용은 "회원 등급 정책"을 사용함을 설정하셔야 하며, 대분류를 기준으로 접근레벨을 설정하실 수 있습니다.
- \* 상품 분류 표시순서는 현재 표시순서를 나타내는 "셀렉트" 메뉴를 이용하세요.

| 🗊 타이틀이미지 🔯 메뉴이미지 🖪 일시숨김 👩 모든 | 회원접근 📶 [매           | 니아]이상접금 |
|------------------------------|---------------------|---------|
| 카테고리 이름 [등록된 상품수]            | 표시순서                | 분류등록    |
| 카테고리 A [0]                   | 01 🗸                | 분류등록    |
| → 카테고리 AA [ <mark>9</mark> ] | ↔ <mark>01 ∨</mark> | 분류등록    |
| ⊶ 카테고리 AB [ <mark>0</mark> ] | + <mark>02 ∨</mark> | 분류등록    |
| → 카테고리 AC [ <mark>0</mark> ] | ↔ <mark>03 ∨</mark> | 분류등록    |
| ⊶ 카테고리 AD [ <mark>0</mark> ] | 01<br>↔ 02          | 분류등록    |
| → 카테고리 AE [0]                | 03<br>↔ 04          | 분류등록    |
| ⊶ 카테고리 AF [ <mark>0</mark> ] | ↔ <mark>06</mark>   | 분류등록    |
| 카테고리 B [0]                   | 02 🗸                | 분류등록    |

\* 하위분류 등록은 카테고리 목록 페이지 내 "분류등록" 버튼을 이용하세요.

| 🗊 타이틀이미지 🔯 메뉴이미지             | 🖪 일시숨김 👩 모든회원접근 🚺         | 11 [매니아]이상접근 | [VIP]이상접근 |
|------------------------------|---------------------------|--------------|-----------|
| 카테고리 이름 [등록된 상품수]            | 표시순                       | 서 분류등록       | 상품등록      |
| 카테고리 A [ <mark>0</mark> ]    | 01                        | 분류등록         | 상품등록      |
| ↦ 카테고리 AA [ <mark>9</mark> ] | ↔ 01                      | ✔ 분류등록       | 상품등록      |
| ⊶ 카테고리 AB [ <mark>0</mark> ] | <mark>02</mark>           | ▶ 분류등록       | 상품등록      |
| ⊶ 카테고리 AC [ <mark>0</mark> ] | u <mark>9</mark> 03       | ✓ 분류등록       | 상품등록      |
| ⊶ 카테고리 AD [ <mark>0</mark> ] | 9 <mark>01</mark><br>02   | 분류등록         | 상품등록      |
| ⊶ 카테고리 AE [ <mark>0</mark> ] | • <mark>03</mark><br>• 04 | 분류등록         | 상품등록      |
| ⊶ 카테고리 AF [ <mark>0</mark> ] | us<br>⊶ 06                | 분류등록         | 상품등록      |

\* 해당 카테고리의 "상품등록" 버튼을 이용하시면 해당 카테고리에 상품을 등록할 수 있습니다.

| []타이들                        | 이미지 😭메뉴이미지 🖪 일시숨김 📵 | 모든회원접근 📶 [매니            | 니아]이상접근 | <u>M2</u> [VIP]이상접근 |
|------------------------------|---------------------|-------------------------|---------|---------------------|
| 카테고리 이를                      | 름 [등록된 상품수]         | 표시순서                    | 분류등록    | 상품등록                |
| 카테고리 A [0]                   |                     | 01 🗸                    | 분류등록    | 상품등록                |
| → 카테고리 AA [ <mark>9</mark> ] |                     | ÷ <mark>01 ∨</mark>     | 분류등록    | 상품등록                |
| → 카테고리 AB [ <mark>0</mark> ] |                     | ÷ <mark>02</mark> ✓     | 분류등록    | 상품등록                |
| → 카테고리 AC [ <mark>0</mark> ] |                     | ₩ 03 ¥                  | 분류등록    | 상품등록                |
| ⊶ 카테고리 AD [ <mark>0</mark> ] |                     | 9 <mark>01</mark><br>02 | 분류등록    | 상품등록                |
| → 카테고리 AE [ <mark>0</mark> ] |                     | 03<br>↔ 04              | 분류등록    | 상품등록                |
| ⊶ 카테고리 AF [ <mark>0</mark> ] |                     | ↔ <mark>06</mark>       | 분류등록    | 상품등록                |

### 2) 상품 신규등록

- \* 상품을 신규로 등록합니다.
- \* 각 항목을 빠짐없이 입력하신 후 하단의 "확인" 버튼을 클릭하시면 신규등록이 완료됩니다.
- \* 비고 타이틀 1, 비고 타이틀 2, 비고 타이틀 3 및 옵션 타이틀 1, 옵션 타이틀 2, 옵션 타이틀 3 은 "쇼핑몰 기본설정"에서 입력한 내용이 기본으로 보여지며, 수정이 필요하신 경우 새로운 내용을 입력하시면 됩니다.
- \* 상품의 옵션 내용 1, 옵션 내용 2, 옵션 내용 3 은 반드시 "/"로 구분하여 입력하셔야 합니다.
- \* 상품 상세설명 이미지는 총 3개까지 첨부하실 수 있으며 상세내용을 직접 입력하는 것 보다 상세설명 이미지 사용을 권장합니다.
- \* 상품 이미지는 <u>큰이미지 하나만 첨부</u>하시면 중간 사이즈의 이미지와 작은 사이즈의 이미지가 자동으로 생성되어 업로드 되어집니다.

(각 이미지 사이즈 설정을 "쇼핑몰 기본정보 설정" 페이지에서 하실 수 있습니다.)

#### 3) 상품 관리하기

\* 현재 등록되어 있는 상품을 관리합니다.

- \* 상품 목록 페이지에서 상품코드 또는 상품 이미지를 클릭하시면 수정페이지로 이동합니다.
- \* 오른쪽 상단의 메뉴를 이용해 상품삭제 및 상품정보를 엑셀파일로 저장하실 수 있습니다.

\* 소비자가격, 판매가격, 적립금, 재고량 변경은 아래 이미지를 참고해 주세요.

|                                                      |                 |                                  | ◆<br>엑셀파일저장하 | ↓<br>기 선택해서       | 삭제하기 ( :       | 가격업데이트하기                 |
|------------------------------------------------------|-----------------|----------------------------------|--------------|-------------------|----------------|--------------------------|
| Ż                                                    | 소비자가격           | 판매가격<br>적 립 금                    | 재고량          | 메인표시              | 판매수<br>클릭수     | 등록일<br>수정일               |
| 리 AA(01/01)]<br>}놓고 안심하고 ^^;                         | 7900 원          | 7590 원<br>75 원                   | 1000 개       | NEW<br>BEST       | <b>2</b> / 39  | 2013-06-11<br>2014-01-18 |
| 러 AA(01/01)]<br>-스 :<br>무료배송                         | 정보 입<br>80000 원 | <b>력 후 "</b><br>72260 원<br>722 원 | <b>가격업</b>   | <b>데이트</b><br>NEW | "바.튼<br>0/29   | 2013-06-11<br>2014-01-18 |
| 빅 AA(01/01)]<br>!                                    | 25600 원         | 18600 원<br>186 원                 | 1000 개       | BEST              | 0/7            | 2013-06-11<br>2014-01-18 |
| 리 AA(01/01)]<br>고풍스런 분위기~~♥                          | 100000 원        | 97000 원<br>970 원                 | 1001 개       | NEW<br>BEST       | <b>3</b> / 19  | 2013-06-11<br>2014-01-18 |
| <mark>리 AA(01/01)]</mark><br>중사출 안경태!<br><b>무료배송</b> | 65000 원         | 55000 원<br>550 원                 | 1000 74      | NEW<br>BEST       | <b>2</b> / 125 | 2013-06-11<br>2014-01-18 |

\* 상품 삭제는 삭제하고 싶은 상품 선택 후 오른쪽 상단 "선택해서삭제하기" 버튼을 클릭하세요.

## 5. 주문관리

#### 1) 전체 주문 관리

\* 쇼핑몰의 전체 주문정보를 관리합니다.

\* 주문번호를 클릭하시면 주문 정보 수정하기 페이지로 이동합니다.

\* 주문목록 페이지 상단의 검색조건을 이용하시면 보다 간편하게 주문정보를 관리하실 수 있습니다.

\* 주문삭제는 반드시 "주문취소" 처리 후 "취소된 주문 관리하기" 메뉴를 통해 하실 수 있습니다.

| [8]건ㅣ[ | 매출합계 : <b>747, 490</b> 원                                        |                                         |                                                   | ◆<br>선택 SMS 보내기 | ◆<br>전체 SMS 보내기 | ↓<br>엑셀파일저장하기                | 선택해서삭제하          |
|--------|-----------------------------------------------------------------|-----------------------------------------|---------------------------------------------------|-----------------|-----------------|------------------------------|------------------|
| 전체     | <mark>취소</mark> 일시<br>주문번호                                      | 주문자<br>수취인                              | 주문자 전화번호<br>수취인 전화번호                              | 결제금액            | 적립금             | 결제상태                         | 배송상태<br>[배송비]    |
| V      | 2014-01-29 20:05:51<br>UV140129-687E01607                       | 씨엔 쏘 着<br>[slee]<br>씨엔 쏘                | 070-4065-5908<br>070-4065-5908                    | 243, 260원       | 2, 432원         | 에스크로<br>미결제                  | 발송대기<br>[0원]     |
|        | 2014-01-29 14:23:28<br>UV140129-345F96250<br>삭제하실 주문선택 후 오른쪽 상단 | 씨엔쏘 <sup>首</sup><br>[slee]<br>"선택해서 4   | 070-4065-5908<br>070-4065-5908<br><b>삭제하기" 클릭</b> | 10, 590원        | 75원             | 신용카드<br>미결제                  | 발송대기<br>[3,000원] |
| V      | 2014-01-29 14:23:44<br>UV140129-CF54A6D09                       | 8시엔 쏘<br>[slee]<br>8시엔 쏘                | 070-4065-5908<br>070-4065-5908                    | 10, 590원        | 75원             | 신용카드<br>미결제                  | 발송대기<br>[3,000원] |
| Y      | 2014-01-29 14:23:50<br>UV140129-D92971814                       | 8시엔 쏘 <mark>首</mark><br>[slee]<br>8시엔 쏘 | 070-4065-5908<br>070-4065-5908                    | 10, 590원        | 75원             | 신용카드<br>미결제                  | 발송대기<br>[3,000원] |
| V      | 2014-01-29 14:23:57<br>UV140129-528784338                       | 씨엔 쏘 <mark></mark><br>[slee]<br>씨엔 쏘    | 070-4065-5908<br>070-4065-5908                    | 97, 000원        | 970원            | 신용카드<br>미결제                  | 발송대기<br>[0원]     |
|        | 2014-01-29 15:23:58<br>UV140129-1E5ECAA45                       | 8시엔 쏘 着<br>[slee]<br>8시엔 쏘              | 070-4065-5908<br>070-4065-5908                    | 90, 730원        | 907원            | 신용카드<br>결제확인<br>(2014-01-29) | 발송대기<br>[0원]     |
|        |                                                                 |                                         |                                                   |                 |                 |                              |                  |

\* 주문자 옆의 <sup>台</sup> 아이콘 클릭을 통해 개별 SMS(문자)를 보내실 수 있습니다.

\* 결제확인 및 배송정보 입력은 "주문 정보 수정하기" 페이지에서 업데이트 하실 수 있습니다.

| 거대 바바 무통장입금 경제사태 이 전 바라 이 이 이 이 이 이 이 이 이 이 이 이 이 이 이 이 이 이      |                            |
|------------------------------------------------------------------|----------------------------|
| <b>날채 8법</b> [송금예정일 : 2014년 01월 29일   송금인 : 이성원] 달채 8대 ○결제확인 ◎ D | <sup>결제</sup> 결제상태<br>업데이트 |
| 배송상태 이발송완료 한발송대기 배소저너 택배사 이름                                     |                            |

\* 주문에 대한 적립금은 "적립금 정책 설정"에서 "적립금 적립완료 시점 처리기간 설정(주문)"에 설정하신 처리기간을 기준으로 자동적립 됩니다.

(자동적립 기준일 전에 적립금을 지급해야 할 경우 "주문 정보 수정하기" 페이지의 "적립금 지급상태" **를 "지급완료"로 선택하시고 업데이트** 하시면 됩니다.)

| 에 & 배송성모 |                                              |          |                     |                    |
|----------|----------------------------------------------|----------|---------------------|--------------------|
| 총결제금액    | 53,000원                                      | 적립금 지급상태 | ○ 지급완료 ● 지급전 [550원] |                    |
| 결제방법     | 무통장입금<br>[송금예정일 : 2014년 01월 29일   송금인 : 이성원] | 결제상태     | ○ 결제확인 ● 대          | 미결제                |
| 배송상태     | ○발송완료 ◉발송대기                                  | 택배사 이름   |                     |                    |
| 운송장번호    |                                              | 택배 발송일   | 2014-02-03          | * 입력예 : 2014-02-03 |

- \* 오른쪽 상단의 "선택 SMS 보내기" 및 "전체 SMS 보내기" 메뉴를 이용하시면 간편하게 선택한 주문자 또는 선택한 주문자에게 SMS(문자)를 보내실 수 있습니다.
- \* 오른쪽 상단의 "엑셀파일저장하기" 메뉴를 이용하시면 전체 주문목록 또는 검색결과에 대한 주문목록을 엑셀파일로 저장하실 수 있습니다.

|                                |          | ſ    | ↓<br>선택 SMS 보내기 | ↓<br>전체 SMS 보내기 | ↓<br>엑셀파일저장하기 |
|--------------------------------|----------|------|-----------------|-----------------|---------------|
| 주문자 전화번호<br>수취인 전화번호           | 결제금액     | 적립금  | 결제상태            | 배풍장대<br>[배송비]   | 주문취소          |
| 070-4065-5908<br>070-4065-5908 | 53, 000원 | 550원 | 무통장<br>미결제      | 발송대기<br>[0원]    | 취소            |

|                                |         |      | 선택 SMS 보내기 | 전체 SMS 보내기    | 엑셀파일저장하기 |
|--------------------------------|---------|------|------------|---------------|----------|
| 주문자 전화번호<br>수취인 전화번호           | 결제금액    | 적립금  | 결제상태       | 배풍상대<br>[배송비] | 주문취소     |
| 070-4065-5908<br>070-4065-5908 | 53,000원 | 550원 | 무통장<br>미결제 | 발송대기<br>[0원]  | 취소       |

\* 결제상태, 배송상태 및 결제방법에 대한 세부 관리는 왼쪽의 메뉴를 이용해 주세요.

| 😑 전체 주문 관리하기  | <u>२</u> नेट री | 리아기    |                          |             |                      |
|---------------|-----------------|--------|--------------------------|-------------|----------------------|
| - 결제대기 주문목록   | · · · · · ·     |        |                          |             |                      |
| - 결제완료 주문목록   | ∘ 2             | 검색기간   | :                        | 1 ~         |                      |
| - 발송대기 주문목록   |                 |        | ○오늘 ○15일 ○1개월            | ○ 3개월 ○ 6개( | 월○1년○전체 ◉            |
| 📄 발송완료 주문목록   | • 7             | 결제방법   | : [+ 결제수단 ++++++ 🗸       | ○ 결제상태 :    | + 결제상태 ++++++ 🗸      |
| - 무통장입금 주문목록  | <u>∘</u> 2      | 성렬 수   | : 10 🗸                   | • 정렬기준 :    | 주문일시 🗸               |
| 🕒 신용카드 주문목록   | • 2             | 검색 어   | : 주문번호 🗸                 |             |                      |
| 😑 에스크로 주문목록   |                 |        |                          |             |                      |
| - 전액적립금 주문목록  | 전체 1페이지         | [7]건ㅣ마 | 배출합계 : <b>345, 180</b> 원 |             |                      |
| - 취소된 주문 관리하기 | 번호              | 전체     | 주문일시<br>주문번호             | 주문자<br>수취인  | 주문자 전화번호<br>수취인 전화번호 |

## 6. 게시판관리

#### 1) 게시판 생성하기

\* 신규로 게시판 또는 갤러리를 생성합니다.

\* 생성하고자 하는 게시판의 성격에 적합하게 각 항목 입력 및 설정 후 하단의 "확인"버튼을 클릭하세요.

#### 2) 게시판 관리하기

- \* 쇼핑몰에서 운영하고 있는 게시판을 관리합니다.
- \* 공지사항, Q&A, 상품문의, 1:1 문의 및 이용후기는 반드시 필요한 게시판으로 삭제하실 수 없습니다.
- \* 게시판의 진열순위는 현재 "진열순위"를 표시하는 "셀렉트" 메뉴를 이용해 변경하실 수 있습니다.

| ⊗ 게시 | 판 관리하기                                                                                        |                       |     |      |      |     |    |
|------|-----------------------------------------------------------------------------------------------|-----------------------|-----|------|------|-----|----|
|      |                                                                                               | -                     |     |      |      |     |    |
| 코드   | 이름                                                                                            | 진열순위                  | 타입  | 읽기   | 쓰기   | 댓글  | 수정 |
| 1    | 공지사항<br>URL: http://www.seensaw.co.kr/demo.aidmall/bbs/bbs_list.php?<br>bbs=1                 | 1 🗸                   | 일반  | 전체   | 관리자  | 관리자 | 수정 |
| 5    | Q&A<br>URL: http://www.seensaw.co.kr/demo.aidmall/bbs/bbs_list.php?<br>bbs=5                  | 2 🗸                   | 일반  | 전체   | 전체   | 전체  | 수정 |
| 2    | 상품문의<br>URL: http://www.seensaw.co.kr/demo.aidmall/bbs/bbs_list.php?<br>bbs=2                 | 1<br>2<br>3<br>4<br>5 | 일반  | 전체   | 전체   | 관리자 | 수정 |
| 4    | 1:1 문의<br>URL: http://www.seensaw.co.kr/demo.aidmall/bbs/bbs_list.php?<br>bbs=4               | 6<br>7                | 일반  | 일반회원 | 일반회원 | 관리자 | 수정 |
| 6    | <mark>갤러리 게시판</mark><br>URL: http://www.seensaw.co.kr/demo.aidmall/bbs/bbs_list.php?<br>bbs=6 | 5 🗸                   | 갤러리 | 전체   | 일반회원 | 전체  | 수정 |

\* 현재 운영중인 게시판의 환경을 수정하실 경우 게시판 목록 오른쪽의 "수정" 버튼을 클릭하세요.

#### 3) 필터링 관리하기

- \* 게시판 글 작성시 제한할 키워드를 관리합니다. (키워드를 쉼표[,]로 구분해서 설정하세요.)
- \* 게시판 글 작성시 첨부파일을 제한할 파일 확장자를 관리합니다.

(확장자를 쉼표[,]로 구분해서 설정하세요.)

#### 4) 게시글 관리

\* 쇼핑몰 방문자 또는 회원이 남긴 글에 대해 답변 등의 전체적인 게시글을 관리합니다.

\* 사용자들의 문의에 대한 답변은 물론 공지사항 등 관리자가 관리해야 하는 게시글도 함께 관리합니다.

|                |   | bbs=1                                                                            |
|----------------|---|----------------------------------------------------------------------------------|
| 게시글 관리         |   | Q&A                                                                              |
| 😑 공지사항 관리하기    | 5 | URL: http://www.seensaw.co.kr/demo.aidmall/bbs/bbs_list.php?<br>bbs=5            |
| 📄 Q&A 관리하기     |   | 상품문의                                                                             |
| 😑 상품문의 관리하기    | 2 | URL: http://www.seensaw.co.kr/demo.aidmall/bbs/bbs_list.php?<br>bbs=2            |
| 😑 1:1 문의 관리하기  |   | 1.1 8.0                                                                          |
| 📄 갤러리 게시판 관리하기 | 4 | LI 군의<br>URL: http://www.seensaw.co.kr/demo.aidmall/bbs/bbs_list.php?<br>bbs=4   |
| 📄 이용후기 관리하기    | - |                                                                                  |
| 🖃 자유게시판 관리하기   | 6 | 갤러리 게시딴<br>URL: http://www.seensaw.co.kr/demo.aidmall/bbs/bbs_list.php?<br>bbs=6 |

## 7. 결제관리

#### 1) 결제정보 관리

\* 카드결제 사용 설정 : 결제방법으로 신용카드결제의 사용여부를 설정합니다.

\* PG 사 설정 : 신용카드결제 서비스를 제공하는 PG 사를 설정합니다.

\* 상점 ID 설정 : PG 사로부터 발급 받으신 상점 ID를 설정합니다.

\* 인증키(접근키): PG 사로부터 발급 받으신 인증키(접근키)를 설정합니다.

(인증키가 없는 경우는 입력하지 않으셔도 됩니다.)

\* 현금결제시 추가할인 : 현금으로 결제시 추가할인 서비스 사용여부를 설정합니다.

\* 현금결제시 할인율 : 현금결제시 추가할인을 사용함으로 설정하신 경우 할인율을 %로 설정합니다.

#### 2) 입금계좌 관리

\* 쇼핑몰 운영에 사용되는 입금계좌정보를 관리합니다.

## 8. 통계관리

#### 1) 카운터 기본정보 설정

\* 카운터 사용여부 : 카운터 사용여부를 설정합니다.

\* 유입경로 사용여부 : 쇼핑몰로 접속한 유입경로 분석 사용여부를 설정합니다.

\* 중복 접속 설정 : 방문자 카운팅 기준을 설정합니다.

- \* 중복 접속시간 설정 : "지정된 시간대로 카운터 증가" 선택 시 기준이 되는 시간을 설정합니다.
- \* 관리자 접속통계 포함 : 관리자의 접속을 카운팅에 포함할 것인지의 사용여부를 설정합니다.
- \* 관리자 접속 아이피 : 관리자의 아이피를 설정합니다.
- \* 일부 초기화 : 부분적으로 통계자료를 초기화 해야 할 경우에 사용합니다.
- \* 전체 초기화 : 전체 통계자료를 초기화 할 경우에 사용합니다.

#### 2) 검색유입 분석

\* 쇼핑몰로 접속한 "유입 검색어" 통계를 확인하실 수 있습니다.

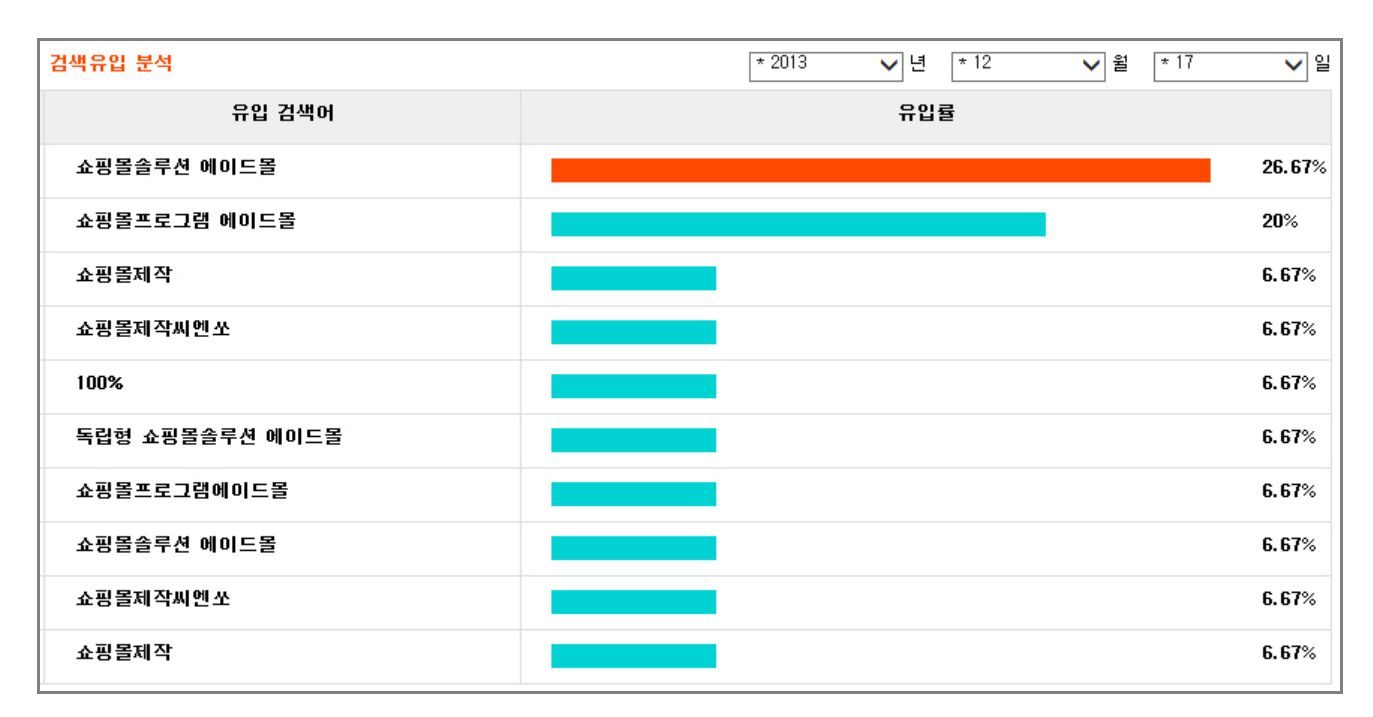

#### \* 유입 검색어 통계를 활용하신다면 쇼핑몰 홍보에 많은 도움이 되실 것입니다.

#### 3) 검색유입경로 보기

ſ

#### \* 쇼핑몰로 접속한 검색유입경로 통계를 확인하실 수 있습니다.

| http://whois.domaintools.com/seensaw.co.kr<br>2014년 02월 01일 08시 12분 11초                                                      | 0.48% |
|----------------------------------------------------------------------------------------------------|-------|
| http://www.seensaw.co.kr/login/login.php?a=aidmall_order<br>2014년 01월 10일 13시 05분 44초                                        | 0.48% |
| http://web.search.naver.com/search.naver?where=site&sm=tab_srt&query=%ED%99%88%ED%8E%98%EC%9D%B<br>2013년 12월 12일 12시 25분 16초 | 0.36% |
| http://web.search.naver.com/search.naver?where=site&sm=tab_pge&srcharea=0&query=%EB%8F%85%EB%A6<br>2013년 12월 21일 21시 43분 32초 | 0.36% |
| http://www.seensaw.co.kr/design/package.php<br>2014년 01월 15일 18시 25분 40초                                                     | 0.36% |
| http://web.search.naver.com/search.naver?where=site&sm=tab_pge&srcharea=0&query=%ED%99%88%ED%8E<br>2013년 12월 18일 09시 02분 18초 | 0.36% |
| http://search.naver.com/search.naver?sm=tab_hty.top&where=nexearch&ie=utf8&query=%EC%94%A8%EC%9<br>2014년 01월 26일 15시 30분 18초 | 0.36% |
| http://search.naver.com/search.naver?sm=tab_hty.top&where=nexearch&ie=utf8&query=%EC%87%BC%ED%9<br>2013년 12월 17일 17시 33분 38초 | 0.36% |
| http://web.search.naver.com/search.naver?where=site&sm=tab_pge&srcharea=0&doc_sources=1&query=%<br>2013년 12월 30일 14시 58분 10초 | 0.36% |
| http://search.naver.com/search.naver?sm=tab_hty.top&where=nexearch&ie=utf8&query=%EB%8F%85%EB%A<br>2014년 01월 27일 18시 02분 10초 | 0.36% |
| [맨처음]   1   <b>2</b>   3   4   5   6   7   8   9   10   11   12   13   14   15   [맨끝]                                        |       |

## 4) 년도별 카운터 보기

\* 접속 통계를 년도별로 확인하실 수 있습니다.

#### 5) 월별 카운터 보기

\* 접속 통계를 월별로 확인하실 수 있습니다.

#### 6) 일별 카운터 보기

\* 접속 통계를 일별로 확인하실 수 있습니다.

#### 7) 시간별 카운터 보기

\* 접속 통계를 시간대별로 확인하실 수 있습니다.

#### 8) 브라우저별 카운터 보기

\* 접속 통계를 접속한 브라우저별로 확인하실 수 있습니다.

#### 9) 운영체제별 카운터 보기

\* 접속 통계를 접속한 운영체제별로 확인하실 수 있습니다.

## 9. SMS 관리

#### 1) SMS 환경설정

\* SMS 제공사 : SMS 서비스의 제공사를 설정합니다. (기본모듈 제공 SMS 제공사는 (주)아이코드 입니다.)

\* SMS 사용여부 : SMS 서비스 사용여부를 설정합니다.

\* SMS 아이디 : SMS 제공사로부터 발급 받으신 아이디를 설정합니다.

\* SMS 비밀번호 : SMS 제공사로부터 발급 받으신 비밀번호를 설정합니다.

\* 대표 휴대폰번호 : SMS 발송 시 **회신번호로 사용하실 휴대폰번호 또는 전화번호**를 설정합니다.

#### 2) SMS 개별발송

100

\* SMS 를 개별적으로 발송해야 하는 경우에 사용합니다.

\* 전화번호 및 전송메시지 작성 후 "문자 보내기" 버튼을 클릭하세요.

| 전화번호                             | STTSIS_COLKR<br>Full 0/80by/te 面<br>△▲▽▼→←↑↓←<br>△▲▽▼→←↑↓←<br>○▲▽▼→←↑↓←<br>○▲▽▼→←↑↓←<br>○▲▽▼→←↑↓←<br>○▲▽▼→←↑↓←<br>○▲▽▼→←↑↓←<br>○▲▽▼→←↑↓←<br>○▲▽▼→←↑↓←<br>○▲▽▼→←↑↓←<br>○▲▽▼→←↑↓←<br>○▲▽▼→←↑↓←<br>○▲▽▼→←↑↓←<br>○▲▽▼→←↑↓←<br>○▲▽▼→←↑↓←<br>○▲▽▼→←↑↓← |
|----------------------------------|----------------------------------------------------------------------------------------------------|
| 총인원 <sup>0</sup> 명 <b>오</b> 인원확인 | 3단계 : 회신번호 입력 및 전송라인 선택<br>☞ 회신번호(보내는 사람) 07040655908<br>● 즉시전송 ○ 예약전송                                                                                                    |

#### 3) SMS 발송로그

\* 발송된 SMS 내역을 확인 하실 수 있습니다.

#### 4) SMS 충전하기

## 9. 모바일샵관리

#### 1) 모바일샵 환경설정

\* 모바일샵 환경설정의 항목외의 기능은 쇼핑몰 기본관리의 "**쇼핑몰 기본정보 설정**"의 설정을 따릅니다.

\* 모바일샵 사용여부 : 모바일샵의 사용여부를 설정합니다.

- \* 모바일샵 타이틀 : 제목표시줄에 보여질 모바일샵 타이틀을 입력하세요.
- \* NEW ITEMS 상품진열수 : 메인페이지의 NEW ITEMS 부분에 보여질 상품의 수를 설정합니다.
- \* BEST ITEMS 상품진열수 : 메인페이지의 BEST ITEMS 부분에 보여질 상품의 수를 설정합니다.
- \* 상품 목록페이지 상품진열수 : 사용자 모드의 상품 리스트 페이지에 보여질 상품의 수를 설정합니다.
- \* 신용카드결제 사용여부 : 모바일샵에서의 신용카드결제 사용여부를 설정합니다.
- \* 에스크로결제 사용여부 : 모바일샵에서의 에스크로결제 사용여부를 설정합니다.

(에스크로결제 서비스는 의무사항이며 저희 씨엔쏘에서는 이에 대한 책임을 일체지지 않습니다.)

#### 2) 모바일샵 이미지관리

\* 모바일샵 로고 : 모바일샵 상단의 로고이미지를 설정합니다.

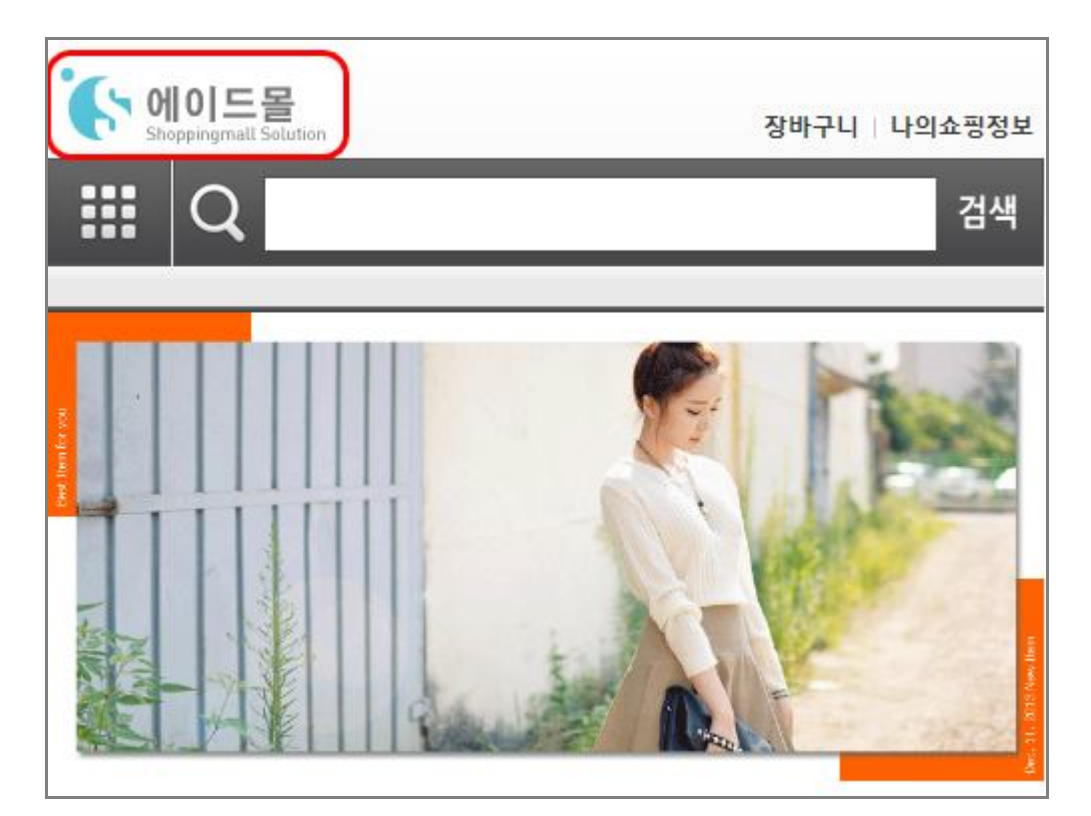

\* 배송안내 이미지 : 상품 상세설명 하단의 배송안내 이미지를 설정합니다.

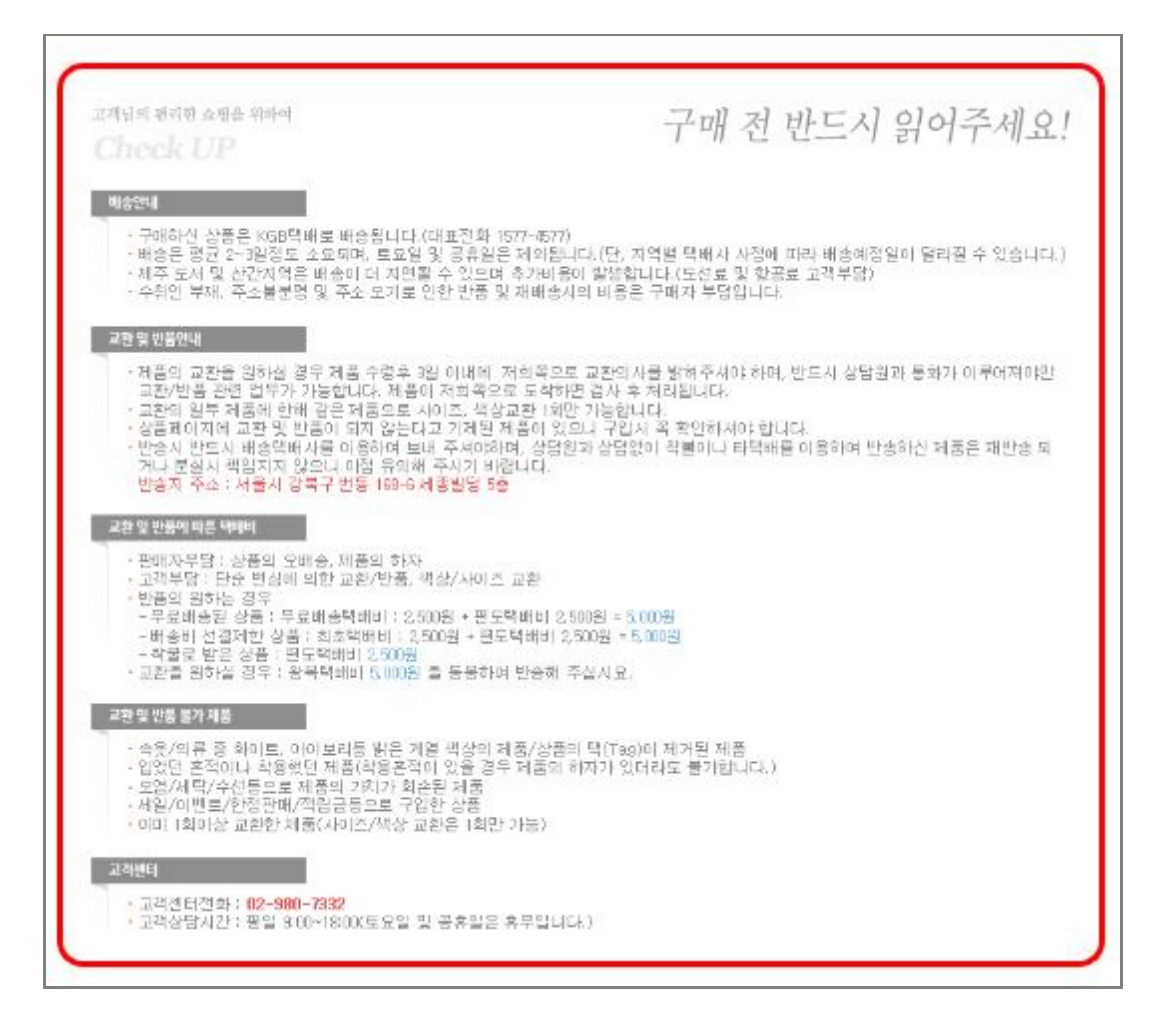

\* 쇼핑안내 이미지 : 모바일샵 쇼핑안내 이미지를 설정합니다.

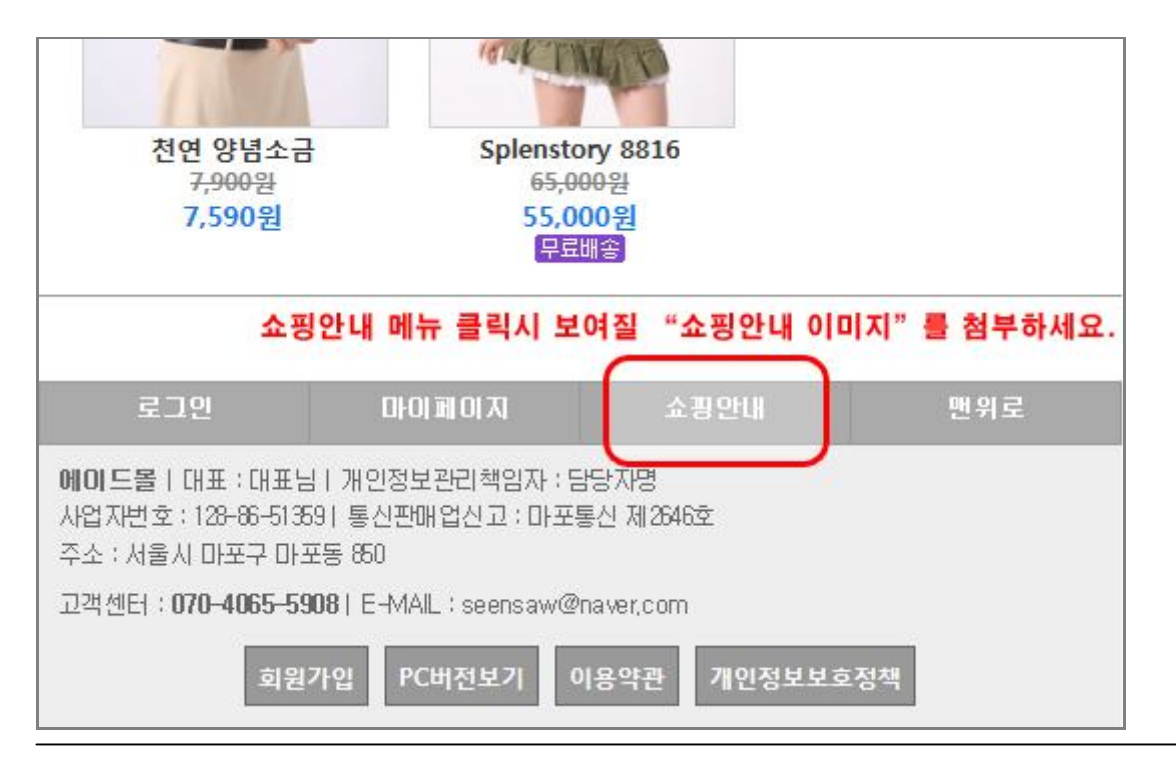